## HOW TO USE GOOGLE DRIVE

Rio Salado Information Services

## Accessing Files on a Google Drive using a Web Browser

Files stored on a Google Drive can be accessed from any web browser using a computer, tablet, or smartphone by following these steps:

- Using a web browser, log into your MCCCD Gmail account by navigating to <u>accounts.maricopa.edu</u> Username: MEID@maricopa.edu Password: District password
- 2. After logging into your MCCCD Gmail account, at the top right corner of the browser window, click the **nine dots icon** called a **waffle**.

| = M Gmail | Q Search mail | * | 0 |  |
|-----------|---------------|---|---|--|
|           |               |   |   |  |

3. When the following pop-up window appears, click the **Drive Icon**.

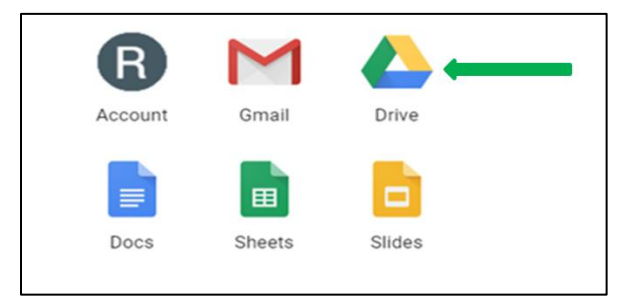

4. A dashboard will appear to allow you to access your files.

**NOTE:** Files can also be searched at the top of the screen.

|             | Drive                | ٩     | dynamic forms                                   | × | • | 0      | ŝ | ***<br>***<br>*** |    | R |
|-------------|----------------------|-------|-------------------------------------------------|---|---|--------|---|-------------------|----|---|
| +           | New                  | Searc | ch results                                      |   |   |        |   |                   |    | í |
|             |                      | Name  | ₩                                               |   | C | )wner  |   | Last modifie      | ed |   |
|             | Priority<br>My Drive |       | Dynamic Forms Audit eMail Messages_02.11        |   | n | ne     |   | Mar 3, 2020       |    |   |
| , (j<br>) ∰ | Shared drives        |       | Dynamic Forms Audit eMail Messages_02.11        |   | n | ne     |   | Mar 3, 2020       |    |   |
| 0)          | Shared with me       |       | Dynamic Forms Audit eMail Messages_02.11        |   | п | ne     |   | Mar 3, 2020       |    |   |
| 0           | Recent               |       | Email revising                                  |   | п | ne     |   | Mar 3, 2020       |    |   |
| ☆           | Starred              | Ŧ     | Copy of Dynamic Forms Audit - working copy_9.10 |   | п | ne     |   | Jan 30, 202       | 0  |   |
|             |                      |       | Dynamic Forms User Group Meeting 02/07/2020 🔛 🚢 |   | E | -Forms |   | Feb 11, 202       | 0  |   |

**NOTE:** To access files using a smartphone or tablet, install the appropriate **Google Drive App** from the <u>Apple App Store</u> or the <u>Google Play Store</u> for your device (e.g. IOS or Android).